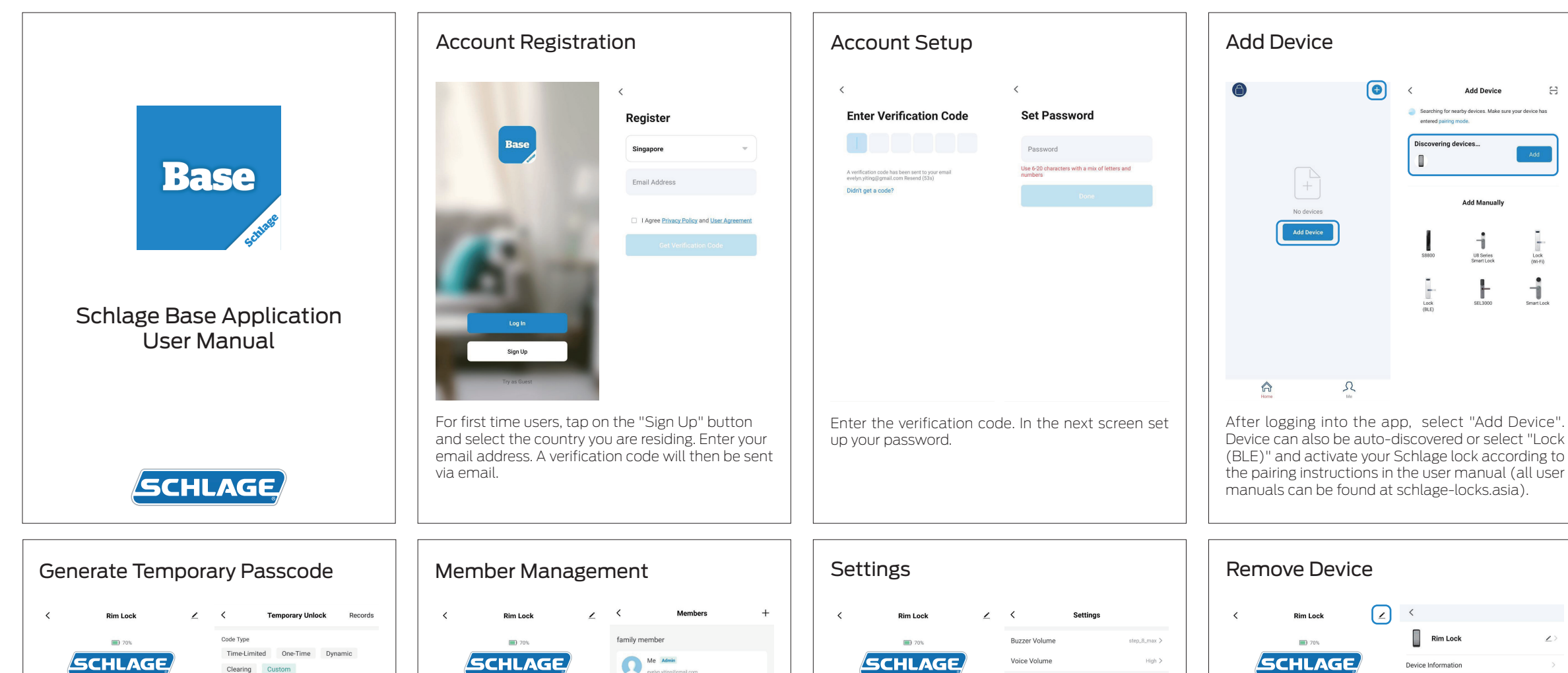

| < | Rim Lock                    | ∠   | < Tempora                                         | ry Unlock Records  |
|---|-----------------------------|-----|---------------------------------------------------|--------------------|
|   | SCHLAGE                     |     | Code Type<br>Time-Limited One-<br>Clearing Custom | Time Dynamic       |
|   | (B) E<br>off Unicek         | ed  | Please enter a 6-10 digit pa                      | ssword<br>Random   |
| Q | 17:08 [Me] Set Volume [High | 1 🕕 | Effective Time                                    | 22-08-2023 17:13 > |
|   | Temporary Code              | >   | Expiration Time                                   | Select >           |
| 6 | Member Management           | >   | Code Name                                         | Optional           |
| 0 | Settings                    | >   | Repeat Weekly                                     |                    |
| _ |                             |     |                                                   |                    |
| æ | · · · · (P) >>              | > 6 | Sa                                                | ive                |

Click "Temporary Code" for one-time, scheduled or custom codes to be sent to authorized users via email. SMS or other communication apps. The lock does not need to be in Bluetooth range to activate/deactivate the code.

| Member Management |                             |     |          |                                     |  |  |  |
|-------------------|-----------------------------|-----|----------|-------------------------------------|--|--|--|
| <                 | Rim Lock                    | 2   | <        | Members                             |  |  |  |
|                   | 70%                         |     | family m | ember                               |  |  |  |
|                   | SCHLAG                      |     | n        | Me Admin<br>evelyn, yting@gmail.com |  |  |  |
|                   | Off Unloc                   | l   | n        | John Doe<br>No associated accounts  |  |  |  |
| 0                 | 17:08 [Me] Set Volume [Higl | 1 💿 | share me | ember                               |  |  |  |
|                   | Temporary Code              | >   |          |                                     |  |  |  |
| 8                 | Member Management           | >   |          |                                     |  |  |  |
| 0                 | Settings                    | >   |          |                                     |  |  |  |
|                   |                             |     |          |                                     |  |  |  |
| ê                 | < < <b>P</b> >>             | 6   |          |                                     |  |  |  |

Tap on "Member Management" for full list of users. You can add new or remove user. Prior to adding new users, ensure that new users have already registered an account on the app. You can also set administrator access for each user.

| Settings |                              |   |                |              |  |  |  |  |
|----------|------------------------------|---|----------------|--------------|--|--|--|--|
| <        | Rim Lock                     | 2 | <              | Settings     |  |  |  |  |
|          | 70%                          |   | Buzzer Volume  | step_8_max > |  |  |  |  |
| (        | SCHLAGE                      | ) | Voice Volume   | High >       |  |  |  |  |
|          |                              |   | Voice Language | English >    |  |  |  |  |
|          | G G G G G G                  |   |                |              |  |  |  |  |
| •        | 17:08 [Me] Set Volume [High] | ۰ |                |              |  |  |  |  |
|          | Temporary Code               | > |                |              |  |  |  |  |
| 8        | Member Management            | > |                |              |  |  |  |  |
| 0        | Settings                     | > |                |              |  |  |  |  |
| â        |                              | â |                |              |  |  |  |  |
|          |                              |   |                |              |  |  |  |  |

Under "Settings", you can adjust Buzzer Volume, Voice Volume and Voice Language

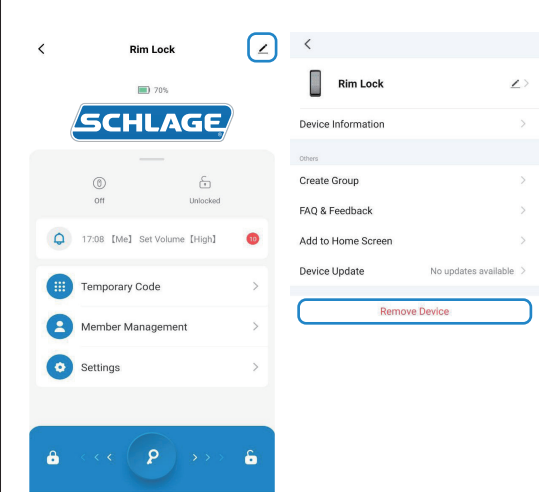

Tap on the edit icon and select "Remove Device" to completely delete the device and its information from your app.

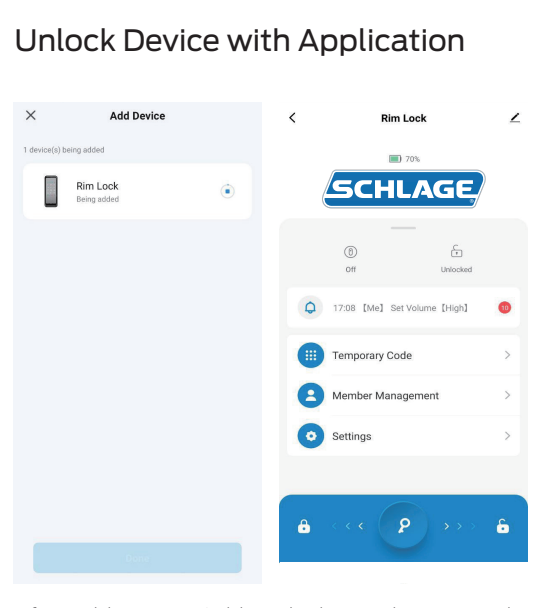

8

After adding your Schlage lock, simply swipe right on the key icon to unlock your smart lock or swipe left to lock your device. You may unlock your device remotely (within bluetooth range) once added.

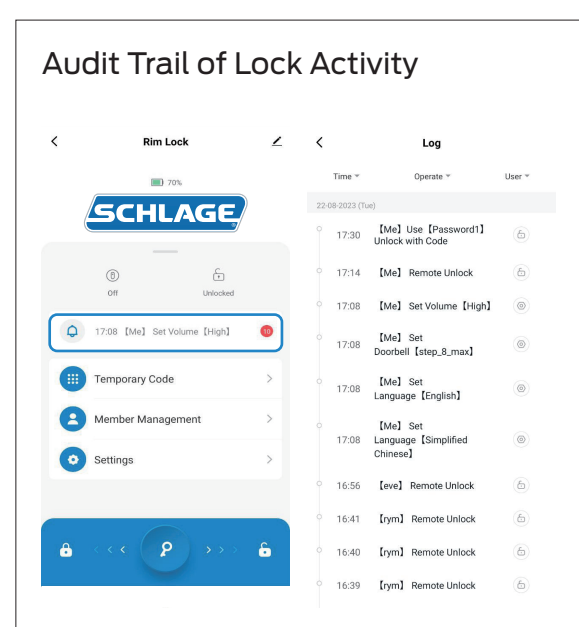

Tap on the bell icon to access a full audit trail of lock activity. The audit trail will only update when in Bluetooth range.

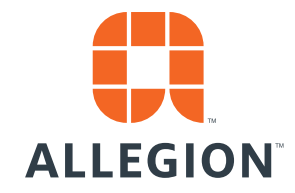

@2023 Allegion Version: ENG-BTPC-0823